## 西安邮电大学高等学历继续教育在线考试操作指南 (2024 版)

一、使用手机考试

1. 手机登录"青书学堂"APP,使用已有账号登录。

2. 点击页面底部【考试】进入考试列表; 点击相应课程的考试进入考试界面,

| ≞   | 青书学                                       | 2堂成教演示<br>#期 2024.02.01-06                  | <b>平台</b>  |
|-----|-------------------------------------------|---------------------------------------------|------------|
| 在线期 | 末考试                                       |                                             |            |
| 2   | 未开始 測试<br>2024/6/15<br>週述時分振興<br>2 人論収測() | <b>\$</b><br>18:35-6/29 23:<br>91115分钟开放人管计 | 35<br>RIM) |
| į   | ń                                         | •                                           | <b>6</b> • |

3. 在弹出的对话框中,点击【开始检测】,随后点击【开始答题】,系统进入倒计时。

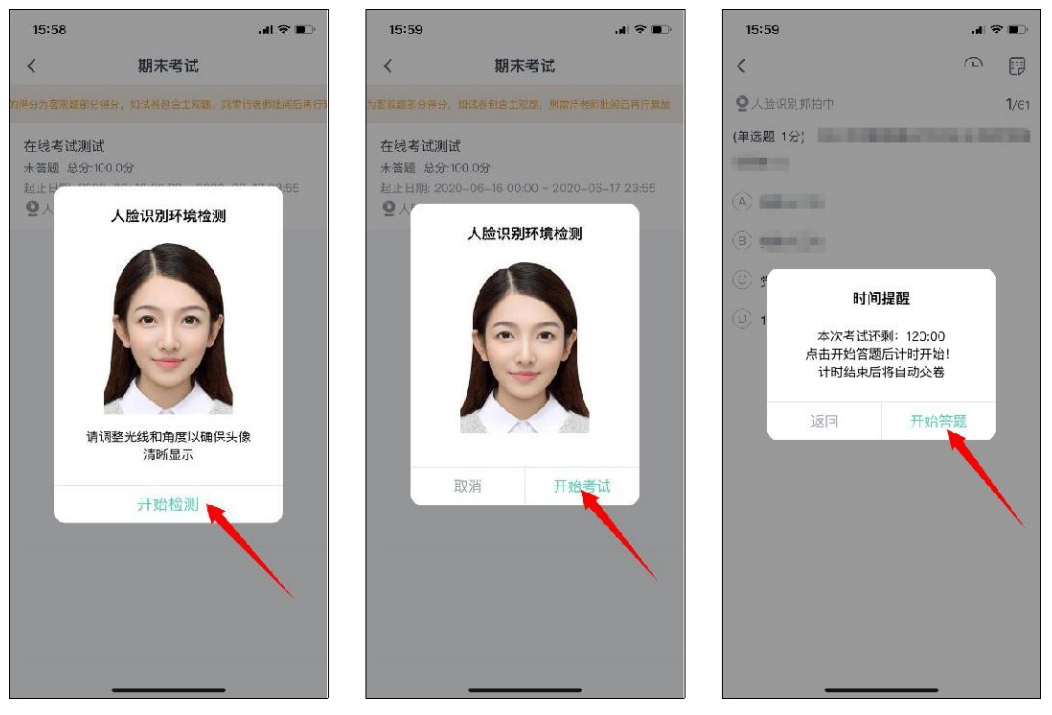

4. 开始考试:"单选题"、"判断题""多选题"可直接点击所选答案,即 可进入下一题;"简答题""论述题"等主观题需要在我的答案中输入,作答完 毕后点击右上角答题卡选择下一题。

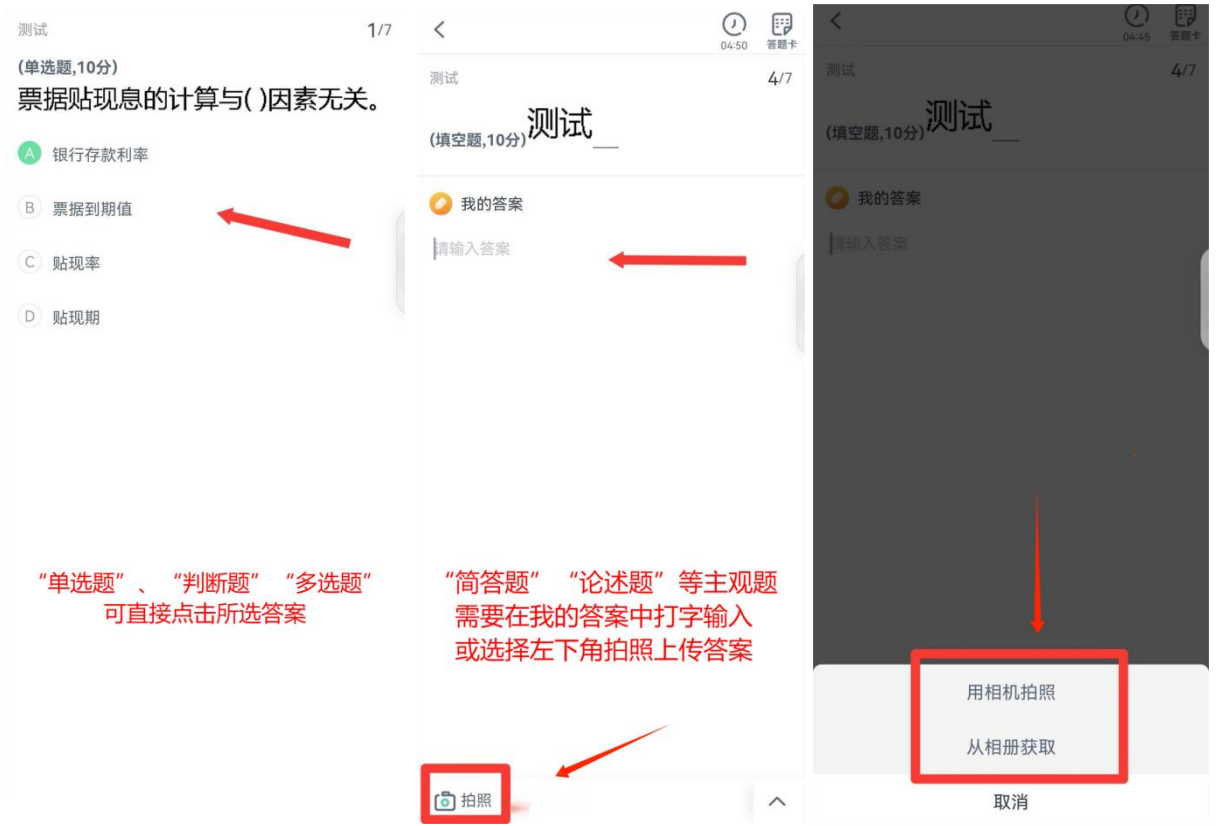

5. 考生完成所有题目后,点击右上角的答题卡图标,进入答题卡页面:绿色题号代表该题目己作答,白色题号表示未作答;检查无误后,点击页面底部【确认交卷】按钮提交试卷并确认。

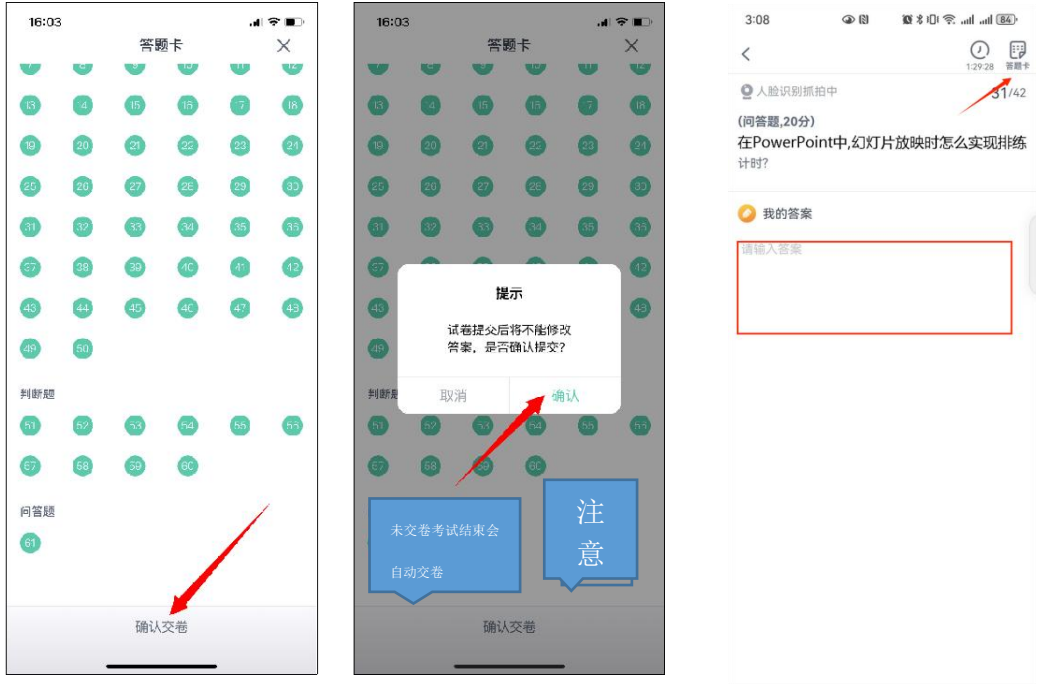

6. 系统显示【交卷成功】,考试结束,考生可退出考试界面。

## 二、使用电脑考试

1. 在浏览器中输入网址: https://www.qingshuxuetang.com,点击右上角"登录"按钮,考生使用已有账号登录。

2. 登陆成功后,点击顶部【考试安排】-【在线期末考试】点击【当前学期】, 展开当前学期考试列表;

| 、高等教育   | 首页      | 课程学习, | 考试安排 | 毕业管理 | 学籍异动 |
|---------|---------|-------|------|------|------|
| 在线期末考试  |         |       |      |      |      |
| ▶■ 当前学期 | $\odot$ |       |      |      |      |
| ■ 第3学期  | $\odot$ |       |      |      |      |

3. 点击课程名称后面的【进入考试】。

|        | 在线考试测试                                  |                           |
|--------|-----------------------------------------|---------------------------|
| 【测试课程】 | 起止日期: 2020-06-16 00:00~2020-06-17 23:55 | 进入考试                      |
|        | 时长: 120分钟 及格分: 60分 总分: 100分             | a substantia a substantia |
|        | 开启人脸识別                                  |                           |

4. 此处若浏览器弹出访问摄像头的请求,请点击【允许】,请仔细阅读【考 试须知】; 然后点击【开始检测】按钮,随后点击【开始考试】按钮正式进入考 试。

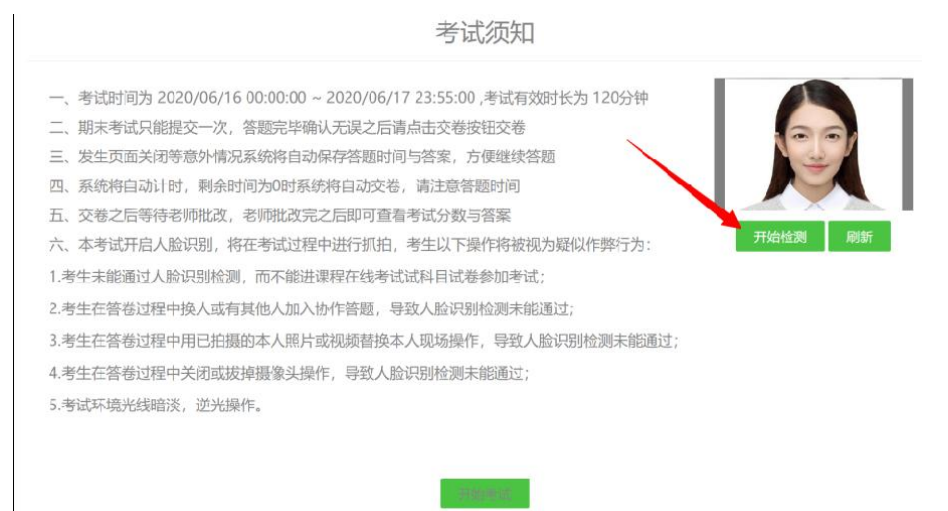

5. 开始考试:"单选题"、"多选题"、"判断题"请直接点击选项前的对 应按钮进行作答。"简答题""论述题"等主观题需要在我的答案中输入,作答 完毕后点击右上角答题卡选择下一题。

| 批次专业: 201901-演示专业(专升本)                                                                                                    | 在线考试测试<br>课程: | 【测试课程】 | 总时长: 120分钟<br>剩余时间:119分:42秒 |
|----------------------------------------------------------------------------------------------------|---------------|--------|-----------------------------|
| 1. (单选题)<br>3. 年<br>3. 年<br>3. 年<br>5. (单选题)<br>5. (单选题)<br>5. (单选题)<br>5. (单选题)<br>5. (单选题)<br>5. (单选题)<br>5. (单选题)<br>5. (单选题)<br>5. (单选题)<br>5. (单选题)<br>5. (单选题)<br>5. (单选题)<br>5. (单选题)<br>5. (单选题)<br>5. (单选题)<br>5. (单选题)<br>5. (单选题)<br>5. (单选题)<br>5. (单选题)<br>5. (单选题)<br>5. (单选题)<br>5. (单选题)<br>5. (单选题)<br>5. (章选题)<br>5. (章选)<br>5. (章选)<br>5. (章<br>5. (章)<br>5. (章) |               |        |                             |
| A, B, B, B, B, C, C, D, D,                                                                                                    |               |        |                             |

| 1 / 7 单选题 (10分)   |                    |
|-------------------|--------------------|
| 票据贴现息的计算与( )因素无关。 |                    |
| A 银行存款利率          |                    |
| B 票据到期值           |                    |
| C 贴现率             | "单选题"、"多选题"、"判断题"  |
| D 贴现期             | 请直接点击选项前的对应按钮进行作答。 |
| 6 / 7 简答题 (20分)   | "简答题" "论沭题" 等主观题需要 |
| 如何评估财务共享服务的绩效?    | 在答题区中打字输入          |
| 解答                | 或选择左上角上传图片提交答案     |
| Ω 🖬 Σ             |                    |
|                   | 4                  |
|                   |                    |
|                   |                    |

6. 考生完成所有题目后,请务必仔细检查所有题目是否都已作答,无遗漏, 最后,点击【交卷】按钮提交试卷,交卷成功,考试结束。

| 交卷                          | 返回    |    |
|-----------------------------|-------|----|
| 提示                          | 提示    |    |
| 试卷只能提交一次,提交后将不能修改答案,是否确认提交? | 交卷成功! |    |
| 取消 交卷                       |       | 确定 |

## 三、问题联系方式

## 1. 电脑端在线客服联系;

| ▶ 青颖飞帆 首页 课程学             | □ 直播 考试安排 • 论文 • 毕业学                | 位▼ 学籍异动 信息变更 |                       |
|---------------------------|-------------------------------------|--------------|-----------------------|
| ・开始学习 当前学期: 20            | 24年第1学期 学期时间:2024-02-01 - 2024-06-: | 30           | 更多〉                   |
| 资源建设田                     |                                     |              |                       |
| <b>1-1</b><br>学习进度 10/100 | <b>测试得分规则</b><br>学习进度 21/100        |              |                       |
| 徽续学习                      | 继续学习                                |              | ·<br>在<br>线<br>咨<br>泡 |
| ・我的课表                     |                                     |              | 更多> 型                 |

2. 手机端在线客服联系方式;

| 我的发现        | 手机端联      | 系方式            | 帮助与反馈              |  |
|-------------|-----------|----------------|--------------------|--|
|             | · 🔁 .     | ◎ 热点问题         |                    |  |
| 学习清单        | 学习报告      | 成戰學生使用手冊       |                    |  |
| 陕西中医药大学成人高  | 等学历教育在线学习 | 学生【电脑网         | (页端)使用说明           |  |
| (7) 我的问答    | 3         | 学生【手机者         | (户庸) 使用说明          |  |
| 🖻 我的成績      | ,         | 学习进度清晰<br>不上涨? | ??? 课件电子书学习了为什么分数  |  |
| 43 新闻公告     | 3         | 登录账号后为         | 7什么看不到课程?          |  |
|             | 0.00商豆 →  | 作业为什么是         | 10997              |  |
| 🕑 我的订单      | 2         | 考试和作业都         | 5有苦莱吗? 如何参加考试?     |  |
| 山 我的下载      | 1         | 激活码是什么         | .7                 |  |
| <b>≑</b> 设置 | >         | 考试何时出版<br>编译分2 | 【續? 未通过怎么? 学习中心什么的 |  |
| O 帮助与反馈     | 1,        | 课程显示"未         | 通过"、"未修"、"未评"都是住在  |  |
| 8 I         |           | 意思?            |                    |  |

3. 官方客服电话: 4008771770。